#### 1. login on sso protal. (sso.rajasthan.gov.in)

| 📴 Mail - te 🗙 🔶 Rajasthe 🗙 🧟 Dashbo: X   G ibpolishi X   🗿 BPCL SE X   💯 BPCL SE   X   🧟 View Ser X   😪 Transacti X   G                                                                                                    | ABMGR ×   🛓 Downlo ×   +                                              | 0                                        | - 0                                     | ×                           |
|----------------------------------------------------------------------------------------------------|-----------------------------------------------------------------------|------------------------------------------|-----------------------------------------|-----------------------------|
| ← → C 🔒 sso.rajasthan.gov.in/signin                                                                                                    | Q 1                                                                   | ¥ 🖪 🞯                                    | * * (                                   | <b>a</b> :                  |
| Rajasthan Single Sign On v21.8<br>One Digital Identity for all Applications                                                                                                    |                                                                       |                                          | English                                 | ।हिन्दी                     |
| G2G APPS<br>2 3 9                                                                                                    | Login<br>Digital Identity (SSOID/ U<br>Password                       | Regi<br>sername)                         | stration                                | •                           |
| G2C/G2BAPPS                                                                                                    | 3 0 9 5 8 g<br>Logi                                                   | Enter C                                  | apt <b>4)%2</b>                         |                             |
| IDENTITIES                                                                                                    | 🖒 I Forgot my Digital Iden                                            | tity (SSOID). (                          | <u>Click Here</u>                       |                             |
| This website uses 'Cookies' to give you the best and most personalized experience and to improve the site performanc<br>your computer.<br>आपको सर्वोत्तम एवं संबंधित अनुभव देने एवं साईट के बेहतर सम्पादन के लिए यह वेबसाइट 'कुकीज़' का उपयोग करती है   'कुकीज़' ए                                                                                                    | e. 'Cookies' are simple text files<br>क टेक्स्ट फाइल है जो कि आपके कं | which safely<br>प्यूटर पर ही सु<br>* 👜 / | resides o<br>रक्षित रहती<br>As per UIDA | on ×<br>ोहे।<br>I Policy, U |
| Site designed, developed & hoated by Oppartment of Information Technology & Communication, Governm<br>Helpdeak Detail   Webate Policies   Password Policy   FAQ   Stemap<br>INV23DERUSE   ELEVISION<br>INV23DERUSE   ELEVISION   ELEVISION   ELEVISION   ELEVIS | ent Of Rajasthan                                                      | <mark>실</mark> (4)) 같고 ENG               | 04:25 PM                                | 7                           |

## 2. Select the E-MITRA App.( ई-मित्र ऐप का चयन करें।)

|                | lail-te 🗙 🔶 Rajas       | tha 🗙 🤶 Dashboa                                    | x G bpcl sbi x  | • BPCL SE ×                      | 📱 BPCL SB 🗙 📔 😒 V      | /iew Ser 🗙   🝨 Trai   | nsacti 🗙 🛛 Ġ ABMGR:                      | x   🛓 Downlos x             | + 0                   | - 0 ×           |
|----------------|-------------------------|----------------------------------------------------|-----------------|----------------------------------|------------------------|-----------------------|------------------------------------------|-----------------------------|-----------------------|-----------------|
| ÷              | C SSO.raj               | asthan.gov.in/sso<br>N SINGLE SIGN<br>OF RAJASTHAN | I ON v21.8      |                                  | 8                      | TEGBAHADUR.DC         | HT C                                     | 6 <del>7</del>              | ० 🛧 📕 ତ               | × * * :         |
|                | Recent Apps             | <ul> <li>Active Apps</li> </ul>                    | X Inactive Apps |                                  |                        |                       | Quick Se                                 | arch C                      |                       |                 |
| <b>&amp;</b> + | -                       |                                                    | र्कु राज<br>काज | ₹PP                              | RajeRP                 | C                     | -                                        | RGDP5                       | an gan dés ave        | CLEAR<br>RECENT |
| ₹              | E-MITRA                 | E-MITRA REPORTS                                    | RAJ KAJ         | RAJASTHAN<br>PAYMENT<br>PLATFORM | RAJ-ERP                | RAJ-ERP               | RAJASTHAN<br>GOVERNMENT<br>HEALTH SCHEME | RGDPS ACT 2011<br>DASHBOARD | JANSOOCHNA<br>ADMIN   | APPS            |
| ©<br>ع ل       | OTHER<br>ACTIVE<br>APPS |                                                    |                 |                                  |                        |                       |                                          |                             |                       |                 |
|                |                         | -                                                  | @ D011&         | C, Govt of Rajasthan A           | NI Rights Reserved   1 | Release Notes (Last R | elease Date 19-08-2021)                  |                             | H                     | ELPDESK         |
|                |                         | earch                                              | 0               | H 室 📜                            | 📾 🌖 🔼                  | 🛛 💥 🕅                 | 2 🔞 🔀                                    | 🛃 🗼 31°C                    | ^ <u>2</u> (1)) 🖵 ENG | 04:27 PM        |

#### 3. Switch the role on "Degs District Officers".

| Government<br>Department of Informati           | : of Rajasthan<br>on Technology & Comr | nunidation                                                                                                    | Register 0141-2:<br>Complaint<br>Service.emitra@rajasthan.gov.i                                                                                                    | .21424, 0141-2221425<br>n holpdesk.omitra@rajasthan.gov.in<br>@rajasthan.gov.in                                                                                                    |                                                                                                    | emilita"                                                                                                    | Effective Governance<br>Better Citizen Services                                    |
|-------------------------------------------------|----------------------------------------|----------------------------------------------------------------------------------------------------|----------------------------------------------------------------------------------------------------|----------------------------------------------------------------------------------------------------|----------------------------------------------------------------------------------------------------|----------------------------------------------------------------------------------------------------|------------------------------------------------------------------------------------|
| •                                               |                                        |                                                                                                    | 30                                                                                                    | 09-2021 01:17 PM:- प्रिय व                                                                                                    |                                                                                                    | TEGBAHADUR                                                                                                    | DOIT<br>OFFICER (DeCS JAIPUR) -                                                    |
| B Home                                          | × 4                                    | Dashboard                                                                                                    |                                                                                                    |                                                                                                    |                                                                                                    |                                                                                                    |                                                                                    |
| Dashboard                                       |                                        |                                                                                                    |                                                                                                    |                                                                                                    |                                                                                                    |                                                                                                    |                                                                                    |
| <ul> <li>Financial</li> <li>Services</li> </ul> | *                                      | Jashboard Set as per priorit                                                                                                    | 7                                                                                                    |                                                                                                    | di Curk Links                                                                                                    | <ul> <li>Antion constant</li> <li>Workform</li> </ul>                                                                 | A Encode Paner                                                                     |
| Jear Mananement                                 |                                        |                                                                                                    |                                                                                                    |                                                                                                    | W GOOD LINS                                                                                                    | N Accorregoest                                                                                                    | C) Pavoise Pages                                                                   |
| Tool Management                                 | *                                      |                                                                                                    |                                                                                                    |                                                                                                    |                                                                                                    |                                                                                                    |                                                                                    |
| -<br>COVID19                                    | 4                                      |                                                                                                    |                                                                                                    |                                                                                                    |                                                                                                    |                                                                                                    |                                                                                    |
| § Inbox                                         | 4                                      | View Inbox                                                                                                    | Closed Klosk Pendency Migration                                                                                                    | Emitra Plus Machine Master                                                                                                    | CELC Kit Allotment                                                                                                    | Emitra Plus Machine Ma                                                                                                | spping                                                                             |
| Training                                        | <                                      | 2+                                                                                                    | <b>**</b>                                                                                                    | 2                                                                                                    | 0                                                                                                    |                                                                                                    |                                                                                    |
| 9 Meeting                                       | .4                                     | Create Department User                                                                                                    | Create LSP Klosk                                                                                                    | Create Klosk User                                                                                                    | Service Workflow (Dealing)                                                                                                    |                                                                                                    |                                                                                    |
|                                                 |                                        | Message Board                                                                                                    |                                                                                                    |                                                                                                    |                                                                                                    |                                                                                                    |                                                                                    |
|                                                 |                                        |                                                                                                    | W                                                                                                    | elcome to New Er                                                                                                    | mitra                                                                                                    |                                                                                                    |                                                                                    |
|                                                 |                                        | ई-मिन पर सभी प्रकार के प्रमाण पत्ने की सेवाएं,<br>कर सकते है अथवा आप अपने निवास स<br>ई-मित्र प्ररियोजना के तहत कार्यरत ई- मित्र विद्योस्वं | ऑनसाइन आवेदन<br>Online Users के लिए प्रारम्भ कर दी गयी है। जारी किए ग<br>यान पर भी बिना अतिरिक्त शुरक्ष के प्राया कर सकते है।<br>Please delete i<br>द्वारा आमजन से धोखापड़ी पर वित्तियि अनियमिताझ जरने के<br>उ | करने वाले आवेदकों के लिये होम तिलीस्ती की सा<br>Dear Klock,<br>ए प्रमाण पत्र को Approve तेथा Digital Signatur<br>मेंने निवास स्थान पर प्राप्त करने हेंयु क्षपरा Avail 1<br>nour browser history before logging in e-M<br>प्रारा स्थायी रम मिस्वालिस न्द्र की भी प्रकार का तेन-दे<br>प्रकार में स्थाप्तिल कियी भी प्रकार का तेन-दे<br>Marc Theories Digital Ser Bolden | वेंस प्रारम्भ कर दी गयी है।<br>re का SMS आपके मोबाइल पर प्राप्त होने के<br>Service में जावल Certificate Home Deliv<br>itra on regular bassis!<br>वा गया है इन कियोसकों के दिरुद्ध विभाग द्वारा द<br>न नहीं करें | ग् पक्षत आप अपने नजदीकी ई-मिव पर निध<br>wry Service का खयन कर निर्धारित राखि<br>जआईआर ठर्ज करवा दी गयी है अत: इन ई- ि | ारित चुल्क देकर भी प्राप्त<br>का भुगतान कर दे।<br>मेत्रा कियोस्कों से ई- मित्रा पर |

### 4. Select "Assign Camp Duty" in the inbox.( इनबॉक्स मै "कैंप ड्यूटी असाइन" का चयन करे।)

| 🔯 Mail-te 🗙 🝨 ht                                  | ttps://e ×                     | 😧 Dashboa 🗙 📔       | G bpcl sbi 🗙  | BPCL                | S8 🗙   🖸            | BPCL S8                  | ×   😒                                            | View Ser >                                  | 🕻 📔 👻 Tran               | sacti 🗙 📔 | G ABMGR | 🗙   👲 Dov    | mlo: x | +   | ¢                       | - (             | ٥                              | ×   |
|---------------------------------------------------|--------------------------------|---------------------|---------------|---------------------|---------------------|--------------------------|--------------------------------------------------|---------------------------------------------|--------------------------|-----------|---------|--------------|--------|-----|-------------------------|-----------------|--------------------------------|-----|
| $\leftrightarrow$ $\rightarrow$ C $\triangle$ emi | itraapp. <mark>r</mark> ajas   | than.gov.in/emitra  | Apps/getAssig | n Value Form        | n?[B@54ac6          | 5ebf#                    |                                                  |                                             |                          |           |         |              | e      | 2 🕁 | 2                       | © 🗡             | * 6                            | : 1 |
| Government of Information                         | of Rajasthi<br>Technology & Co | 31)<br>ommunication |               | Registe<br>Complair | r<br>t<br>service.c | enitra@rajasth<br>utilit | 0141-2221424<br>an.gov.in help<br>y.emitra@rajas | l, 0141-2221<br>lesk.emitra@<br>than.gov.in | 1425<br>rajasthan.gov.in |           |         |              |        | 5   | Constant of             | L-4<br>Effectiv | e Governance<br>Olizen Service |     |
|                                                   |                                |                     |               |                     | 30-09               | -2021 01:17 P            | u:- प्रिय कीओस्क                                 | धारक आधको                                   | सूचित                    |           |         |              |        | 0   | EGBAHADU<br>EGS DISTRIC |                 | CS MPUR -                      | a   |
| 8 Home                                            | <                              | Assigning Camp I    | Outy Details  |                     |                     |                          |                                                  |                                             |                          |           |         |              |        |     |                         |                 |                                |     |
| Ø Financial                                       | <                              |                     |               |                     |                     |                          |                                                  |                                             |                          |           |         |              | _      |     |                         |                 |                                |     |
| Services                                          | 4                              | K Code              |               |                     | Date"               | Sel                      | ect From Date                                    |                                             | Status                   | Sel       | ect     | ~            | Submit |     |                         |                 |                                |     |
| 🋔 User Management                                 | *                              |                     |               |                     |                     |                          |                                                  |                                             |                          |           |         |              |        |     |                         |                 |                                | -   |
| 🖌 Tool Management                                 | .*                             |                     |               |                     |                     |                          |                                                  |                                             |                          |           |         |              |        |     |                         |                 |                                | <   |
| COVID19                                           |                                |                     |               |                     |                     |                          |                                                  |                                             |                          |           |         |              |        |     |                         |                 |                                |     |
| I∯ Inbox                                          | <                              |                     |               |                     |                     |                          |                                                  |                                             |                          |           |         |              |        |     |                         |                 |                                | -   |
| View Inbox                                        |                                |                     |               |                     |                     |                          |                                                  |                                             |                          |           |         |              |        |     |                         |                 |                                |     |
| Klosk Relocation App List                         |                                |                     |               |                     |                     |                          |                                                  |                                             |                          |           |         |              |        |     |                         |                 |                                |     |
| LSP District Office Approval                      |                                |                     |               |                     |                     |                          |                                                  |                                             |                          |           |         |              |        |     |                         |                 |                                |     |
| LSP Showcase Kiosk Approval                       |                                |                     |               |                     |                     |                          |                                                  |                                             |                          |           |         |              |        |     |                         |                 |                                |     |
| Assign Camp Duty                                  |                                |                     |               |                     |                     |                          |                                                  |                                             |                          |           |         |              |        |     |                         |                 |                                |     |
| 🛓 Training                                        | <                              |                     |               |                     |                     |                          |                                                  |                                             |                          |           |         |              |        |     |                         |                 |                                |     |
| da Meeting                                        | ×                              |                     |               |                     |                     |                          |                                                  |                                             |                          |           |         |              |        |     |                         |                 |                                |     |
|                                                   |                                |                     |               |                     |                     |                          |                                                  |                                             |                          |           |         |              |        |     |                         |                 |                                |     |
| Type here to                                      | o search                       |                     | 0             |                     | 1                   | <b>*</b> (               | <b>7</b>                                         | Ø                                           | 2 👔                      | 0         | 8       | <u>•</u> ] 4 | ● 31°C | ~ 😢 | 1) []                   | ENG 3           | 04:35 PM                       | ₽   |

5. To add kiosk in camp duty, enter kiosk code and duty date.( कैंप ड्यूटी मै किओस्क ऐड करने हेतु, किओस्क कोड और ड्यूटी डेट इंटर करे)

| <ul> <li>Mail - te x <ul> <li>Mail - te x</li> <li>Mail - te x</li> <li>Ma</li></ul></li></ul> | itraapp.rajas                | Sashbor × │ C than.gov.in/emitraA             | bpcl sbi 🗙 📔<br>pps/getAssignVa    | BPCL SB ×   ]                                               | BPCL S8 ×                                                                                   | View Ser 🗙 📔                                                                              | 🙅 Transact 3 | X G ABMGR | 🗙   🛓 Downic 🗙 | +<br>Q ☆ | 0<br>2         | - c<br>× *                              | × 1          |
|----------------------------------------------------------------------------------------------------|------------------------------|-----------------------------------------------|------------------------------------|-------------------------------------------------------------|---------------------------------------------------------------------------------------------|-------------------------------------------------------------------------------------------|--------------|-----------|----------------|----------|----------------|-----------------------------------------|--------------|
| Government of<br>Department of Information                                                                                                    | of Rajasth<br>Technology & C | 31)<br>mmunication<br>बिन किओसको ने आब के लिए | <sub>200</sub> ा सॉट बुक किया हे उ | Register<br>Complaint<br>जिन्द्री तथ समय पर निम्न प्रक्रिया | 0141-2221<br>mitra@rajaathan.gov.in h<br>utility.emitra@ri<br>द्वारा Exam देना हे 1- Avai ( | 424, 0141-2221425<br>olpdesk.emitra@rajast)<br>jasthan.gov.in<br>iervices -> Utilty -> Jc | ban.gov.in   |           |                | *        | BAHADURDO      | Effective Governa<br>Better Citizen Sen | nce<br>vices |
| 29 Home                                                                                                    | ¢                            | C Acciming Comp D                             | rtu Detaile                        |                                                             |                                                                                             |                                                                                           |              |           | -              | Dec.     | REAL PROPERTY. | 1001062514000                           |              |
| Ø Financial                                                                                                    | <                            | Us Assigning Camp D                           | ity Details                        |                                                             |                                                                                             |                                                                                           |              |           |                |          |                |                                         |              |
| O Services                                                                                                    | ¢                            | K Code                                        | K11000142                          | Date*                                                       | 30-09-2021                                                                                  |                                                                                           | Status*      | Active    | ✓ Submit       |          |                |                                         |              |
| 🋔 User Management                                                                                                    | <                            |                                               |                                    |                                                             |                                                                                             |                                                                                           |              |           |                |          |                |                                         | - 11         |
| 🖌 Tool Management                                                                                                    |                              |                                               |                                    |                                                             |                                                                                             |                                                                                           |              |           |                |          |                |                                         | <            |
| & COVID19                                                                                                    |                              |                                               |                                    |                                                             |                                                                                             |                                                                                           |              |           |                |          |                |                                         |              |
| 🖪 Inbox                                                                                                    | ¢                            |                                               |                                    |                                                             |                                                                                             |                                                                                           |              |           |                |          |                |                                         | -            |
| View Inbox                                                                                                    |                              |                                               |                                    |                                                             |                                                                                             |                                                                                           |              |           |                |          |                |                                         |              |
| Kiosk Relocation App List                                                                                                    |                              |                                               |                                    |                                                             |                                                                                             |                                                                                           |              |           |                |          |                |                                         |              |
| LSP District Office Approval                                                                                                    |                              |                                               |                                    |                                                             |                                                                                             |                                                                                           |              |           |                |          |                |                                         |              |
| LSP Showcase Kiosk Approval                                                                                                    |                              |                                               |                                    |                                                             |                                                                                             |                                                                                           |              |           |                |          |                |                                         |              |
| Assign Camp Duty                                                                                                    |                              |                                               |                                    |                                                             |                                                                                             |                                                                                           |              |           |                |          |                |                                         |              |
| 🌢 Training                                                                                                    |                              |                                               |                                    |                                                             |                                                                                             |                                                                                           |              |           |                |          |                |                                         |              |
| ₿ Meeting                                                                                                    | ¢                            |                                               |                                    |                                                             |                                                                                             |                                                                                           |              |           |                |          |                |                                         |              |
|                                                                                                    |                              |                                               |                                    |                                                             |                                                                                             |                                                                                           |              |           |                |          |                |                                         |              |
| Type here to                                                                                                    | o search                     |                                               | 0                                  | ai 🚖 🧮                                                      | 🕮 🧿 💈                                                                                       | 9 🐹                                                                                       | XII 💽        | 🛛 🕹 🔀     | 🗾 🔷 31°C       | ~ 😢 🕸    | ENC            | 04:38 PN<br>30-09-20                    | 1<br>21      |

6. This kiosk will be added to the list and will start appearing in the list below.( ये कियोस्क लिस्ट मै जुड़ जायेगाऔर निचे लिस्ट में दिखने लग जायेगा)

| Government of<br>Department of Information Te | Rajasth:<br>chnology & Cr | an<br>ommunication       |              | Rey<br>Com | gister<br>splaint<br>service.ee | 0141-222142<br>nitra©rajasthan.gov.in holp<br>utility.emitra©rajas | 4, 0141-2221425<br>desk.emitra@rajasthan.gov.ir<br>tthan.gov.in | •       |                     |      | Constant of the second        | L-Mi<br>Effective Go<br>Better Citize | Ura<br>overnance<br>en Services |
|-----------------------------------------------|---------------------------|--------------------------|--------------|------------|---------------------------------|--------------------------------------------------------------------|-----------------------------------------------------------------|---------|---------------------|------|-------------------------------|---------------------------------------|---------------------------------|
| •                                             | -                         |                          |              |            | 30-09-2021 01                   | :17 PM:- प्रिय कीओस्क घारक                                         | आपको सूचित किया ज                                               |         | • 1                 | * 9  | TEGBAHADUR<br>DECS DISTRICT C | DOIT<br>STICER (D+CS )                | MPUR) +                         |
| lome                                          | <                         | C Assigning              | Camp Duty De | talls      |                                 |                                                                    |                                                                 |         |                     |      |                               |                                       |                                 |
| Inancial                                      | <                         |                          |              |            | 2.00                            |                                                                    | 1.000                                                           |         |                     | _    |                               |                                       |                                 |
| ervices                                       | e.                        | K Code                   |              | K11000142  | Date                            | 30-09-2021                                                         | Status                                                          | Active  | ۳ ا                 | omit |                               |                                       |                                 |
| ser Management                                | .*                        |                          |              |            |                                 |                                                                    |                                                                 |         |                     |      |                               |                                       |                                 |
| ol Management                                 | *                         |                          |              |            |                                 |                                                                    |                                                                 |         |                     |      |                               |                                       |                                 |
| OVID19                                        | ~                         |                          |              |            |                                 |                                                                    |                                                                 |         |                     |      |                               |                                       |                                 |
| жок                                           | <                         | Show 10                  | ♥ entries    |            | Le Le Colu                      | imn visibility                                                     |                                                                 |         |                     |      | Search:                       |                                       |                                 |
| leve Inhov                                    |                           | S.No                     | DISTRICT     | 0 L        | SP_NAME                         | KIOSK_CODE                                                         | <pre></pre>                                                     | IP_DUTY | DUTY_DATE           |      |                               | Action                                |                                 |
| losk Relocation App List                      |                           | 1                        | JAIPUR       | S          | isolsp                          | K11000142                                                          | YES                                                             |         | 2021-09-30 00:00:00 | 0    |                               | Edit                                  |                                 |
| P District Office Approval                    |                           | Channel and the A of the |              |            |                                 |                                                                    |                                                                 |         |                     |      |                               | Previous                              | 1 Nex                           |
| SP Showcase Klosk Approval                    |                           | answing indirinin        | envies.      |            |                                 |                                                                    |                                                                 |         |                     |      |                               |                                       |                                 |
| ssign Camp Duty                               |                           | 4                        |              |            |                                 |                                                                    |                                                                 |         |                     |      |                               |                                       |                                 |
| ining                                         | 4                         |                          |              |            |                                 |                                                                    |                                                                 |         |                     |      |                               |                                       |                                 |
| eeting                                        | <                         |                          |              |            |                                 |                                                                    |                                                                 |         |                     |      |                               |                                       |                                 |
|                                               |                           |                          |              |            |                                 |                                                                    |                                                                 |         |                     |      |                               |                                       |                                 |
|                                               |                           |                          |              |            |                                 |                                                                    |                                                                 |         |                     |      |                               |                                       |                                 |
|                                               |                           |                          |              |            |                                 |                                                                    |                                                                 |         |                     |      |                               |                                       |                                 |
|                                               |                           |                          |              |            |                                 |                                                                    |                                                                 |         |                     |      |                               |                                       |                                 |
|                                               |                           |                          |              |            |                                 |                                                                    |                                                                 |         |                     |      |                               |                                       |                                 |
|                                               |                           |                          |              |            |                                 |                                                                    |                                                                 |         |                     |      |                               | 1.000                                 | -                               |

7. If you want to remove a kiosk from camp duty, go to "Edit" to "Inactive" that kiosk.(यदि कैंप ड्यूटी से किसी किओस्क को हटाना है तो, "Edit" पर जा कर उस किओस्क को "Inactive" कर देवे )

|                                                                                                    |                                                                                                    | aappaajasmar                                                                                                    | agov.m/emitraApps                                                                                                    | /geossignvalueForm?[B@                                                                                                    | wowaCORDI#                                                                                                    |                                                                                                    |                 | Q                              | н 🖬 🤇                                   |                                                                                                    |
|----------------------------------------------------------------------------------------------------|----------------------------------------------------------------------------------------------------|----------------------------------------------------------------------------------------------------|----------------------------------------------------------------------------------------------------|----------------------------------------------------------------------------------------------------|----------------------------------------------------------------------------------------------------|----------------------------------------------------------------------------------------------------|-----------------|--------------------------------|-----------------------------------------|----------------------------------------------------------------------------------------------------|
| Image: Control (1)       Image: Control (1)       Image: Control (1)         Image: Control (1)       Image: Control (1)       Image: Control (1)       Image: Control (1)         Image: Control (1)       Image: Control (1)       Image: Control (1)       Image: Control (1)       Image: Control (1)         Image: Control (1)       Image: Control (1)       Image: Control (1)       Image: Control (1)       Image: Control (1)       Image: Control (1)         Image: Control (1)       Image: Control (1)       I                                                                                                    | Government of<br>Department of Information Te                                                                                                    | Rajasthan<br>chnology & Commu                                                                                                    | inication                                                                                                    | Register<br>Complaint                                                                                                    | 0141-2221424, 014<br>service.emitra@rajasthan.gov.in helpdesk.c<br>utility.emitra@rajasthan.c                                                                                                    | 1-2221425<br>mitra@rajasthan.gov.in<br>rov.in                                                                                                    |                 |                                | - <b>\$</b>                             | Effective Governance<br>Better Citizen Service                                                                                                    |
|                                                                                                    |                                                                                                    |                                                                                                    | । द्वारा Exam देना है 1- Avail Se                                                                                      | ervices -> UBBy -> Join for E-Miltra F                                                                                                    | Pre Exam ist Atlempt सेवा का चयन करे 2- आय 1                                                                                                    | ल्बाम पोर्टल फ                                                                                                    |                 |                                | TEGBAHADUR                              | LDOIT                                                                                                    |
| <pre>met i i i i i i i i i i i i i i i i i i i</pre>                                                                                                    | lome                                                                                                    | 4                                                                                                    | 24                                                                                                    |                                                                                                    |                                                                                                    |                                                                                                    |                 |                                | DECO DISTINCT                           | arrouge parts serving *                                                                                                    |
|                                                                                                    | Financial                                                                                                    | <                                                                                                    | <ul> <li>Assigning Camp Duty D</li> </ul>                                                                              | retails                                                                                                    |                                                                                                    |                                                                                                    |                 |                                |                                         |                                                                                                    |
| a king year<br>in the sear<br>in the sear<br>in th                                                                                                    | Services                                                                                                    | ¢                                                                                                    | K Code                                                                                                    | K11000142                                                                                                    | 30-09-2021                                                                                                    | Status*                                                                                                    | Inactive        | ✓ Submit                       |                                         |                                                                                                    |
| <pre>billingson<br/>two son<br/>two two two two two two two two two two</pre>                                                                                                    | User Management                                                                                                    | *                                                                                                    |                                                                                                    |                                                                                                    |                                                                                                    |                                                                                                    |                 |                                |                                         |                                                                                                    |
|                                                                                                    | Tool Management                                                                                                    | 4                                                                                                    |                                                                                                    |                                                                                                    |                                                                                                    |                                                                                                    |                 |                                |                                         |                                                                                                    |
| <pre>set</pre>                                                                                                    | COVID19                                                                                                    | ×                                                                                                    |                                                                                                    |                                                                                                    |                                                                                                    |                                                                                                    |                 |                                |                                         |                                                                                                    |
| <pre>kenness<br/>kenness<br/>kenness</pre>                                                                                                    | Inbox                                                                                                    | <                                                                                                    | ow 10 V entries                                                                                                    |                                                                                                    | Column visibility                                                                                                    |                                                                                                    |                 |                                | Search                                  |                                                                                                    |
| <pre>intraction: plant is also in the second is also in the second</pre>                                                                                                    | View Inbox                                                                                                    |                                                                                                    | S.No + DISTRI                                                                                                    | CT ¢ LSP_NAME                                                                                                    | # KIOSK_CODE                                                                                                    | IS_CAMP_DUTY                                                                                                    | ٠               | DUTY_DATE                      | •                                       | Action 0                                                                                                    |
| dis faces findengement<br>here findengement<br>here findengement<br>findengement<br>findengeme                                                                                                    | Klosk Relocation App List                                                                                                    |                                                                                                    | 1 JAIPUF                                                                                                    | R Ssolep                                                                                                    | K11000142                                                                                                    | YES                                                                                                    |                 | 2021-09-30 00:00:00.0          |                                         | Edit                                                                                                    |
| <pre>gP Bused Adapted area or constant adapted area or constant adapted area or constant adapted area or constant adapted or constant adapted or c</pre>                                                                                                    | LSP District Office Approval                                                                                                    | She                                                                                                    | owing 1 to 1 of 1 entries                                                                                              |                                                                                                    |                                                                                                    |                                                                                                    |                 |                                |                                         | Previous 1 Ne                                                                                                    |
| New Care Day<br>New Care Day<br>New Care Day                                                                                                    | LSP Showcase Kiosk Approval                                                                                                    |                                                                                                    | _                                                                                                    |                                                                                                    |                                                                                                    |                                                                                                    | _               |                                | _                                       |                                                                                                    |
| where we have a set of the second of the second of the sec                                                                                                    | Assign Camp Duty                                                                                                    |                                                                                                    |                                                                                                    |                                                                                                    |                                                                                                    |                                                                                                    |                 |                                |                                         |                                                                                                    |
| kerry                                                                                                    | raining                                                                                                    | *                                                                                                    |                                                                                                    |                                                                                                    |                                                                                                    |                                                                                                    |                 |                                |                                         |                                                                                                    |
| Pope here to search                                                                                                    |                                                                                                    |                                                                                                    |                                                                                                    |                                                                                                    |                                                                                                    |                                                                                                    |                 |                                |                                         |                                                                                                    |
| Properties to search     Properies to search     Properies to search        Properies to search                 Properies to search                                                                                                    |                                                                                                    |                                                                                                    |                                                                                                    |                                                                                                    |                                                                                                    |                                                                                                    |                 |                                |                                         | 🞦 अ 📾                                                                                                    |
| All Nale X Netters X Danki X Danki X Danki X Danki X Danki X Danki X Danki X Danki X Danki X Danki X H H H H H H H H H H H H H H H H H H                                                                                                    | P Type here to s                                                                                                    | search                                                                                                    |                                                                                                    | 0 🖬 🚖                                                                                                    | 🔁 📾 🧑 🛤 6                                                                                                    |                                                                                                    | N 1 MAY 1 1 1 1 | 📑 👝 2400                       | . William and                           | er 04:51 PM                                                                                                    |
|                                                                                                    | 🖥 Mail - 🗙 🤹 https:/                                                                                                    | 🗴 🤶 Das                                                                                                    | shte 🗙   G transle                                                                                                    | ×   • BPCLS ×   1                                                                                                    | BPCLS X SViewSX                                                                                                    | Transa 🗙 🖌 🔓 ABN                                                                                                    | IG X   🛓 Down   | x   • New T x                  | + 0                                     | - D                                                                                                    |
|                                                                                                    | a Mail- × 😒 https:/<br>→ C 🔒 emitra                                                                                                    | 🗙 🤶 Das<br>aapp.rajasthar                                                                                                    | shb x   G transla<br>n.gov.in/emitraApps,                                                                              | ×   • BPCLS ×   55<br>/getAssignValueForm?[B0                                                                                                    | BPCLS X   ♀ View S X   ♀                                                                                                    | Transa X G ABM                                                                                                    | IG X   ± Down   | ×   • New T ×  <br>Q           | ×≝ໜ⊉<br>+ O<br>☆ Z (                    | - D                                                                                                    |
| In addree of within 1, years which as up on any on a year and with 2, ad ware down with a ware town with a high 4, years with a ware down with a high 4, years with a ware down with a high 4, years with a ware down with a high 4, years with a ware down with a high 4, years with a ware down with a high 4, years with a ware down with a high 4, years with a ware down with a high 4, years with a ware down with a high 4, years with a ware down with a high 4, years with a ware down with a high 4, years with a high 4, years w                                                                                                    | Mail - × 🔹 https:/                                                                                                    | x S Das<br>aapp.rajasthar<br>Rajasthan                                                                                                    | shb × G transla<br>n.gov.in/emitraApps,                                                                                | ×   • BPCL'S ×   12<br>/getAssignValueForm?[80<br>Register                                                                                                    | BPCLS ★   ♥ View S ★   ♥<br>@54ac6ebf#<br>0141-2221424, 014                                                                                                    | Transa X   G ABM                                                                                                    | IG X   ± Down   | x   9 NewT x  <br>Q            | ×≥∞µ<br>+ ©<br>☆ ₽ @                    | - 0<br>- 0<br>- *                                                                                                    |
| interior Construction   interior Construction                                                                                                    | Mail - × Se https:/<br>→ C A emitra<br>Government of<br>Department of Information Te                                                                                                    | x S Das<br>aapp.rajasthar<br>Rajasthan<br>schnology & Commu                                                                                                    | shb ×   G transla<br>n.gov.in/emitraApps,<br>inication                                                                 | × SPCLS × D<br>/getAssignValueForm?[6(<br>Register<br>Complaint                                                                                                    | BPCL S X S View S X S<br>554ac6ebf#<br>0141-2221424,074<br>service.ceshtra@rijasthan_gesh.hbijdeaku.                                                                                                    | Transa X   G ABM                                                                                                    | IG x   ± Down   | ×   • New T ×  <br>Q           |                                         | 30-09-2021     30-09-2021     4     4     4     4     4     4     4     4     4     4     4     4     4     4     4     4     4     4     4     4     4     4     4     4     4     4     4     4     4     4     4     4     4     4     4     4     4     4     4     4     4     4     4     4     4     4     4     4     4     4     4     4     4     4     4     4     4     4     4     4     4     4     4     4     4     4     4     4     4     4     4     4     4     4     4     4     4     4     4     4     4     4     4     4     4     4     4     4     4     4     4     4     4     4     4     4     4     4     4     4     4     4     4     4     4     4     4     4     4     4     4     4     4     4     4     4     4     4     4     4     4     4     4     4     4     4     4     4     4     4     4     4     4     4     4     4     4     4     4     4     4     4     4     4     4     4     4     4     4     4     4     4     4     4     4     4     4     4     4     4     4     4     4     4     4     4     4     4     4     4     4     4     4     4     4     4     4     4     4     4     4     4     4     4     4     4     4     4     4     4     4     4     4     4     4     4     4     4     4     4     4     4     4     4     4     4     4     4     4     4     4     4     4     4     4     4     4     4     4     4     4     4     4     4     4     4     4     4     4     4     4     4     4     4     4     4     4     4     4     4     4     4     4     4     4     4     4     4     4     4     4     4     4     4     4     4     4     4     4     4     4     4     4     4     4     4     4     4     4     4     4     4     4     4     4     4     4     4     4     4     4     4     4     4     4     4     4     4     4     4     4     4     4     4     4     4     4     4     4     4     4     4     4     4     4     4     4     4     4     4     4     4     4     4     4     4     4     4     4     4     4     4     4     4     4     4     4     4     4     4     4     4     4     4     4     4                 |
| invedi i   invedi i   invedi i <td>Mail - ×      Mail - ×     Sovernment of     Department of Information Te</td> <td>x र Das<br/>aapp.rajasthar<br/>Rajasthan<br/>बापरीत</td> <td>shb x   G transla<br/>n.gov.in/emitraApps<br/>nication<br/>ਕਸ਼ਪੋਰਟ ਕੇ ਪਲੇਸੇ 3- एਜਕਸ ਸੋਟੇ</td> <td>×   • BPCLS ×   ग्राट<br/>/getAssignValueForm?[B(<br/>Complem<br/>Complem<br/>स्व प्रद सहव स्वार्ट प्रदे हे, वसे कड</td> <td>BPCLS     २     View S     २       DS4ac6ebf#       0141-3221434,014       envice.amitra/prijeterbangsnih helpfekke.<br/>entityenentrafter/gisterbang       वरीत कर पूरा पी, और अपन Learn स्टोट कर ती</td> <td>Transe X G ABM<br/>1-2221425<br/>mitrafrajastian.gov.in<br/>ov.in<br/>4. Quest 28</td> <td>IG X   🛓 Down</td> <td>x 0 New 1 x 0</td> <td>+ • • • • • • • • • • • • • • • • • • •</td> <td>الالا عنه 100 مع المراجع المراجع ا<br/>مراجع المراجع المراجع المراجع المراجع المراجع المراجع المراجع المراجع المراجع المراجع المراجع المراجع المراجع ال<br/>مراجع المراجع المراجع المراجع المراجع المراجع المراجع المراجع المراجع المراجع المراجع المراجع المراجع المراجع ال<br/>مراجع المراجع المراجع مليع المراجع ملمع مليمع مليع ملمع ممرحمع م<br/>مراجع المراجع المراجع المراجع المراجع المرع المرمع المراجع المراجع المراجع المر</td> | Mail - ×      Mail - ×     Sovernment of     Department of Information Te                                                                                                    | x र Das<br>aapp.rajasthar<br>Rajasthan<br>बापरीत                                                                                                    | shb x   G transla<br>n.gov.in/emitraApps<br>nication<br>ਕਸ਼ਪੋਰਟ ਕੇ ਪਲੇਸੇ 3- एਜਕਸ ਸੋਟੇ                                  | ×   • BPCLS ×   ग्राट<br>/getAssignValueForm?[B(<br>Complem<br>Complem<br>स्व प्रद सहव स्वार्ट प्रदे हे, वसे कड                                                                                                    | BPCLS     २     View S     २       DS4ac6ebf#       0141-3221434,014       envice.amitra/prijeterbangsnih helpfekke.<br>entityenentrafter/gisterbang       वरीत कर पूरा पी, और अपन Learn स्टोट कर ती                                                                                                    | Transe X G ABM<br>1-2221425<br>mitrafrajastian.gov.in<br>ov.in<br>4. Quest 28                                                                                                    | IG X   🛓 Down   | x 0 New 1 x 0                  | + • • • • • • • • • • • • • • • • • • • | الالا عنه 100 مع المراجع المراجع ا<br>مراجع المراجع المراجع المراجع المراجع المراجع المراجع المراجع المراجع المراجع المراجع المراجع المراجع المراجع ال<br>مراجع المراجع المراجع المراجع المراجع المراجع المراجع المراجع المراجع المراجع المراجع المراجع المراجع المراجع ال<br>مراجع المراجع المراجع مليع المراجع ملمع مليمع مليع ملمع ممرحمع م<br>مراجع المراجع المراجع المراجع المراجع المرع المرمع المراجع المراجع المراجع المر |
| ierole       K1000142       Later       30-49-2021       Dankar       Instrive       Image: Image:                                                                                                    | Mail - X Shttps:<br>C A emitra<br>Government of<br>Department of Information Te<br>Entrone                                                                                                    | x S Des<br>aapp.rajasthar<br>Rajasthan<br>stretter<br>stretter<br>stretter                                                                                                    | shb x G transle<br>n.gov.in/emitraApps,<br>nication<br>আইবেং ক্রাবাটা ৫- ফ্লেল দাই<br># Assigning Camp Dury D          | x   ● BPCLS x   12<br>/getAssignValueForm?[6<br>Genybert<br>Comparet<br>Comparet<br>Comparet<br>Comparet<br>Comparet<br>Comparet<br>Comparet<br>Comparet                                                                                                    | BPCLS     २     View S     २       DS4ac6ebf#       0141-3221434,014       envice.amitra/prijetaba.gonio habdetak.<br>entitye.amitra/prijetaba.gonio habdetak.<br>entitye.amitra/prijetaba.gonio habdetak.       ada ser gr (q), abr ope com sett at di                                                                                                    | Transa X G ABA<br>1-2221425<br>mitrofrajasthan.gován<br>ován<br>4. tyrest 8                                                                                                    | IG x   🛓 Down   | x   @ NewT x  <br>Q            | + • • • • • • • • • • • • • • • • • • • | 10 30-09-2021     -      -      -      -     -      -     -     -     -     -     -     -     -     -     -     -     -     -     -     -     -     -     -     -     -     -     -     -     -     -     -     -     -     -     -     -     -     -     -     -     -     -     -     -     -     -     -     -     -     -     -     -     -     -     -     -     -     -     -     -     -     -     -     -     -     -     -     -     -     -     -     -     -     -     -     -     -     -     -     -     -     -     -     -     -     -     -     -     -     -     -     -     -     -     -     -     -     -     -     -     -     -     -     -     -     -     -     -     -     -     -     -     -     -     -     -     -     -     -     -     -     -     -     -     -     -     -     -     -     -     -     -     -     -     -     -     -     -     -     -     -     -     -     -     -     -     -     -     -     -     -     -     -     -     -     -     -     -     -     -     -     -     -     -     -     -     -     -     -     -     -     -     -     -     -     -     -     -     -     -     -     -     -     -     -     -     -     -     -     -     -     -     -     -     -     -     -     -     -     -     -     -     -     -     -     -     -     -     -     -     -     -     -     -     -     -     -     -     -     -     -     -     -     -     -     -     -     -     -     -     -     -     -     -     -     -     -     -     -     -     -     -     -     -     -     -     -     -     -     -     -     -     -     -     -     -     -     -     -     -     -     -     -     -     -     -     -     -     -     -     -     -     -     -     -     -     -     -     -     -     -     -     -     -     -     -     -     -     -     -     -     -     -     -     -     -     -     -     -     -     -     -     -     -     -     -     -     -     -     -     -     -     -     -     -     -     -     -     -     -     -     -     -     -     -     -     -     -     -     -     -     -     -     -     -     -     -                   |
| <pre>iee Margament:</pre>                                                                                                    | Mail - X Shittps:<br>C A emitra<br>Government of<br>Department of Information Te<br>                                                                                                    | ि x S Des<br>aaapp.rajasthar<br>Rajasthan<br>schnology & Commu<br>वापर पैन<br><                                                                                                    | shb × G transle<br>n.gov.in/emitraApps<br>mication<br>আইকে ব্রী আইনি এ দেললা টার্ট<br>2 Assigning Camp Duty D          | x     D     BPCL 5     x     125       /getAssignValueForm?[Bq(<br>Compare]     Register     Compare]       attra rapp arg- and not \$, cut and<br>rapp arg- and not \$, cut and                                                                                                    | BPCLS X Y ViewS X<br>DS4acGebf#<br>0141-2221424,014<br>service.emitradroj.enin indipletak.<br>service.emitradroj.enin indipletak.<br>service.emitradroj.enin indipletak.<br>service.emitradroj.enin indipletak.<br>service.emitradroj.enin indipletak.<br>service.emitradroj.enin indipletak.<br>service.emitradroj.enin indipletak.<br>Service.emitradroj.enin indipletak.<br>Service.emitradroj.<br>Service.emitradroj.<br>Service.emitra                                                                                                    | Transe: X   G ABM<br>1-2221428<br>mitra@rugathan.gov.in<br>ovia                                                                                                    | ic x 2 Down     | x   @ NewT x  <br>Q            | + • • • • • • • • • • • • • • • • • • • | 16 30-09-2021<br>— Э<br>— Э<br>— Э<br>— — Э<br>— — — — —<br>— — — —<br>— — —<br>— — —<br>— — —<br>— — —<br>— — — —<br>— — — —<br>— — — —<br>— — — —                                                                                                    |
| And Magament        CXDD10        Mathe        Are Holan        CXDD10        CXD10        CXD10                                                                                                    | Mail - X Shittps:<br>- C A emitra<br>Government of<br>Department of Information Tile<br>                                                                                                    | A X S Das<br>aapp.rajasthar<br>Rajasthan<br>stronology & Commu<br>arre the<br>communication of the<br>communication of the<br>communica                                                                                                    | initiation<br>Initiation<br>같 Assigning Camp Duty D<br>K Code                                                          | X     D     BPCL S     X     Image: Second Second Seco                                                                                                    | BPCLS X Y ViewS X<br>DS4acGeb/#<br>0141-2221424, 014<br>service.emitradry.genthang.gench halpdeak.<br>diffy.genthadgench balapteak.<br>diffy.genthadgench balapteak.<br>diffy.genthadgench balapteak.<br>30-09-2021                                                                                                    | Transe X G ABM<br>1-2221425<br>mitrofogiether gencin<br>excla<br>4 ergent to<br>Status*                                                                                                    | IG X Downi      | × 0 New 1 × 0                  | + • • • • • • • • • • • • • • • • • • • |                                                                                                    |
| DOUDING          bebac          Veritoria:          Sconsense Konkey          Sconsense Konkey          Sconsense Konkey          Sconsense Konkey          Ansign Camp Doy          Insing          Assign Camp Doy          Meterson                                                                                                    | Mail - X Shttps:<br>- C Memory C Memory C | A X S Das<br>aapp.rajasthar<br>Rajasthan<br>conseigy & Commu<br>stretter<br>c<br>c<br>c<br>c<br>c<br>c                                                                                                    | inhi x G transle<br>h.gov.in/emitraApps,<br>iniation<br>antiac a woh a year the<br>X Assigning Camp Duty D<br>K Code   | X     D     BPCL 5     X     Image: Second control of the second control of the second control of the                                                                                                    | BPCLS X YiewS X<br>D54acGebf#<br>01412221424,014<br>service.settroprojections.in bridgetak<br>utility settroprojections.in<br>ref ds service.settroprojections.in<br>ref ds service.settroprojections.in<br>104.000 (104.000)<br>104.000 (104.000)<br>104.0000 (104.0000)<br>104.000 (104.000)<br>104.0000 (104.000)<br>104.0000                                                                                | Transe X G ABM                                                                                                    | IG X Downi      | x   @ NewT x  <br>Q<br>• • • • | + • • • • • • • • • • • • • • • • • • • | - 3<br>- 3<br>- 3<br>- 3<br>- 3<br>- 3<br>- 3<br>- 3                                                                                                    |
| obset        Vent tota:        tota Reschaft Age Utat        Sp Dancara (like Ageowall        Taning        tearg                                                                                                    | Mail - X https://www.second                                                                                                    | A Second Second                                                                                                    | ahb x G transle<br>ngov.in/emitraApps<br>nitation<br>מחלפר א שלא א עשרו וויל<br>X Assigning Camp Duty D<br>K Code      | X     D     BPCL 5     X     325       //getAssignValueForm?[60     Register     Compare       Compare     Register     Register       Image: State of the third of the third o                                                                                                    | BPCLS X YewS X<br>DS4ac6ebf#<br>01613221434, 914<br>utility unitracing anatoms<br>utility unitracing anatoms<br>and an art (pt rs), why area course art art and<br>when<br>36-49-2021                                                                                                    | Transe X G ABM Transe X G ABM Trans | IG X 🛓 Downi    | x 0 New 1 x 0                  | + • • • • • • • • • • • • • • • • • • • |                                                                                                    |
| Vaca Hosa   Vaca Hosa                                                                                                    | Mail - ×  https:///www.stationary.com/stationary.com/stationary.co   | A Dest<br>aapp.rajasthar<br>Rajasthan<br>sux <del>d</del> i<br><u>c</u><br>c<br>c<br>c                                                                                                    | inhi x G transla<br>ngov.in/emitraApps<br>nitation<br>אולאר פֿ אולא א עיפאד וולל<br>X Assigning Camp Duty D<br>K Code  | x     D     BPCL 5     x     32       /getAssignValueForm?[E80<br>Compared     Register     Register       Compared     Image: Sector and the sector and the sector and th                                                                                                    | BPCLS X YewS X<br>DS4ac6ebf#<br>01413221434,011<br>service service/signature_gravite halpdacks<br>setting-service/signature_gravite<br>setting-service/signature_gravite<br>setting-service/signature_grav                                                                                                    | Transa X G ABM                                                                                                    | IG X Down       | x Summi                        | + • • • • • • • • • • • • • • • • • • • | - 9<br>- 9<br>- 9<br>- 19<br>- 10<br>- 10<br>- 10<br>- 10<br>- 10<br>- 10<br>- 10<br>- 10                                                                                                    |
| Koos Reaceator App Let<br>SPP Danca Rolas Approval<br>Astegn Camp Daty<br>Isaning Camp Daty<br>Koos Reaceator App Let                                                                                                    | Mail ×  Mail ×  Mail + ×  Mail + ×     | X Destaaapprajasthar<br>Rajasthan<br>extratogy & Commu<br>stretting<br>< <<br>< <<br>< <<br>< <<br>< <<br>< <<br>< <<br>< <<br>< <                                                                                                    | inh: × G transla<br>ngov.in/emitraApps<br>moaton<br>אולע מישר איז איז איז איז איז איז איז איז איז איז                  | x D BPCL 5 x 2<br>/getAssignValueForm?[BQ<br>Register<br>Compart<br>Compart<br>Compar | BPCLS X YiewS X<br>BPCLS X YiewS X<br>DS4ac6ebf#<br>01413221424,011<br>service antitrody-genetic halpdarks<br>setting-service/indigets and<br>setting-service/indigets and<br>setting-service/indigets                                                                                                    | Transa X G ABM                                                                                                    | IG X Downl      | x SNew T. X                    | + • • • • • • • • • • • • • • • • • • • | - 0<br>- 0<br>- 0<br>- 0<br>- 0<br>- 0<br>- 0<br>- 0<br>- 0<br>- 0                                                                                                    |
| LSP Disnetas Kisak Approval<br>SSP Disnetas Kisak Approval<br>Taning Camp Duh<br>Kasing Lamp Duh                                                                                                    | Mail - X  Mail - X  Mail -   | x € Das<br>aaapp:rajasthar<br>Rajasthan<br>stretes<br>< <<br>< <<br>< <<br>< <<br>< <<br>< <<br>< <<br>< <<br>< <                                                                                                    | inh: X G transla<br>Ngov.in/emitraApps,<br>motion<br>andrac et wolfs a. even the<br>X Assigning Camp Duty D<br>X Code  | X D BPCL X 12<br>/getAssignValueForm?[8<br>/getAssignValueForm?[8<br>/getAssignValueForm?]]<br>/getAssignValueForm?]<br>/getAssignValueForm?]<br>/getAssignValueForm?]<br>/getAssignValueForm?]<br>/getAssignValueForm?]                                                                                                    | BPCLS X YewS X<br>BS4ac6ebf#<br>0141-2321424,011<br>service-amilton/apittene-genuite halpdock.<br>stiffury-aminton/apittene-genuite halpdock.<br>stiffury-aminton/api                                                                                                    | Transa X G ABM                                                                                                    | IG X Down       | x SNew T. X                    |                                         | - 0<br>- 0<br>- 0<br>- 0<br>- 0<br>- 0<br>- 0<br>- 0<br>- 0<br>- 0                                                                                                    |
| ISP Downcase Koak Approxit<br>Asaga Camp Day<br>Isanga C                                                                                                    | Mail - X  Mail - X  Mail -   | X S Des<br>aappırajasthar<br>Rajasthan<br>stream<br>c<br>c<br>c<br>c<br>c<br>c<br>c<br>c<br>c<br>c<br>c<br>c<br>c<br>c<br>c<br>c<br>c<br>c<br>c                                                                                                    | inh: ۲ G transla<br>Augov.in/emitraApps,<br>moaton<br>ankles हो wilh a queen thit<br>K Code                            | x     D     BPCL 5     x     125       //getAssignValueForm?[BqC     Biggither     Compared     Compared       as ut raça aget and nut it, cait and     tractal     K11000142     C                                                                                                    | BPCLS X Y Www.S X<br>DS4acGeb/#<br>9141-2221434, 014<br>utility-unitracipal-pathological in tradiditude<br>utility-unitracipal-pathological<br>and an experied<br>and an experied<br>an experied<br>an experied<br>an    | Transa X G ABM<br>1-2221425<br>1-2221425<br>miting/tigatsamoria<br>miting/tigatsamoria<br>miting/tigatsamoria<br>miting/tigatsamoria<br>miting/tigatsamoria<br>takase                                                                                                    | IG X Downl      | x Sumi                         |                                         | - 30-09-2021                                                                                                    |
| Asagn Camp Duly 4<br>Intring 4<br>Asagn 2                                                                                                    | Mail - X  Mail - X  Mail     | X Descalapprajasthar<br>Rajasthan<br>avection<br>vortex<br>c c c c c c c c c c c c c c c c c c c                                                                                                     | inhi x G transla<br>Augov.in/emitraApps,<br>miation<br>anika: et wolf) a quan the<br>X Assigning Camp Duty D<br>X Code | × ● BPCL 5 × ■ 1<br>//getAssignValueForm?[B(<br>//getAssignValueForm?[B(<br>//getassignValueForm?[B(<br>//getassignValueForm?]]]]]))))))))))))))))))))))))))))))))                                                                                                    | BPCLS X YewS X<br>DS4acGeb/#<br>01413221434,014<br>entroperating of the second second secon                                                                                                    | Transe X G ABM Transe X G ABM Trans | IG X Downi      | × 9 New 1 × 1                  | + • • • • • • • • • • • • • • • • • • • | - 0<br>- 0<br>- 0<br>- 0<br>- 0<br>- 0<br>- 0<br>- 0<br>- 0<br>- 0                                                                                                    |
| laeng c                                                                                                    | Mail - X     Service     Government of     Department of Information Te      Covernment of     Department of Information Te      Covern     Covernment of     Covernment of     Covernment         | X Communication                                                                                                    | inhi x G transla<br>ngov.in/emitraApps,<br>motion<br>onhac et woh a yean the<br>X Assigning Camp Duty D<br>K Code      | X D BPCL X 2 2<br>/getAssignValueForm?[B(<br>Compare<br>Compare<br>Compar  | BPCLS X YiewS X<br>DS4acGeb/#<br>01413221424,011<br>service.senting/sylambarg.en.in holpdaka.<br>utility.senting/sylambarg.en.in holpdaka.<br>utility.senting/sylambarg.en.in holpdaka.<br>setting.senting/sylambarg.en.in holpdaka.<br>setting.senting/sylambarg.en.in holpdaka.<br>setting.senting.en.in holpdaka.<br>setting.senting.senting.en.in holpdaka.<br>setting.senting.senting.senting.senting.senting.senting.<br>setting.senting.senting.                                                                                                    | Transe X G ABM Transe X G ABM Trans | IG X Downi      | x SNew T x C                   |                                         | - 0<br>- 0<br>- 0<br>- 0<br>- 0<br>- 0<br>- 0<br>- 0<br>- 0<br>- 0                                                                                                    |
| keeng c                                                                                                    | Mail - X     Services      Government of     Department of Information Te      Covernment of     Department of Information Te      Covernment of     Covernment of     Co        | C X C Desta                                                                                                    | inhi X G transla<br>ngov.in/emitraApps,<br>noation<br>מאלופר אין אואין אין אין אין אין אין אין אין אין אין             | x   ● BPCL 5 x   32<br>/getAssignValueForm?[B(<br>Compared<br>Compared<br>a use rupp sequent for 8 to 38 cost<br>estails<br>K11000142 □                                                                                                    | BPCLS X     YiewS X       054acGebf#       01412221424,014       ardvarsign qb, abrade com std ardd       ardvarsign qb, abrade com std ardd       base       30-06-2021                                                                                                    | Transe X G ABM Transe X G ABM Trans | IG X Downi      | x 0 New 1 x 0                  |                                         | - 0<br>- 0<br>- 0<br>- 0<br>- 0<br>- 0<br>- 0<br>- 0<br>- 0<br>- 0                                                                                                    |
|                                                                                                    | Mail - X  Mail - X  Mail -   | A Destalation of the second second se                                                                                                    | ahi x G transla<br>ngovin/emitraApps<br>nication<br>מלופר אינטר אינטר אינטר אינטר<br>א Assigning Camp Duty D<br>א Code | X D BPCL S X 25<br>/getAssignValueForm?[60<br>Compared<br>Compared<br>Comp                                                                                                    | BPCLS X YiewS X 9<br>DS4acGebf#<br>01613221424, 014<br>utility unitrol pignathue, pack in helpdaka,<br>utility unitrol pignathue, pack in helpdaka<br>utility unitrol pignathue, pack in helpdaka<br>visiti y unitrol pignathue, pack in helpdaka<br>visiti y unitrol pign                                                                                                    | Transe X G ABM Transe X G ABM Trans | IG X Down       | x 0 New 1 x 0                  |                                         | - 0<br>- 0<br>- 0<br>- 0<br>- 0<br>- 0<br>- 0<br>- 0                                                                                                    |
|                                                                                                    | Mail - X     Service     C     C    C        | x S Des<br>aapprajasthan<br>Rajasthan<br>strefti<br>«<br>«<br>«<br>«<br>«<br>«<br>«<br>«<br>«<br>«<br>«<br>«<br>«<br>«<br>«<br>«<br>«                                                                                                    | anb x G transla<br>Ngovin/emitraApps,<br>moaton<br>andrac d with a years the<br>X Code                                 | X D BPCL X 12<br>/getAssignValueForm?[80<br>Begister<br>Compare:<br>compare:<br>c                                                                                  | BPCLS X Y View S X<br>DS4acGeb/#<br>91413221434, 014<br>cattory years and the indextant<br>cattory years and the indextant<br>and years and the indextant<br>and years and the indextant<br>and years and the indextant<br>and years and the indextant<br>and years and the indextant<br>and years and the indextant<br>and years and the indextant<br>and years and the indextant<br>and years and the indextant<br>and years and years and years and years<br>and years and years and years<br>and years and years and years<br>and years and years and years<br>and years and years<br>and years and years and years<br>and years and years<br>and years and years<br>and years and years<br>and years and years<br>and years and years<br>and years and years<br>and years and years<br>and years and years<br>and years and years<br>and years and years<br>and years and years<br>and years and years<br>and years<br>and years | Transa X G ABM                                                                                                    | IG X Down       | x SNew T. X                    |                                         | 30-09-2021     30-09-2021     -     -     -     -     -     -     -     -     -     -     -     -     -     -     -     -     -     -     -     -     -     -     -     -     -     -     -     -     -     -     -     -     -     -     -     -     -     -     -     -     -     -     -     -     -     -     -     -     -     -     -     -     -     -     -     -     -     -     -     -     -     -     -     -     -     -     -     -     -     -     -     -     -     -     -     -     -     -     -     -     -     -     -     -     -     -     -     -     -     -     -     -     -     -     -     -     -     -     -     -     -     -     -     -     -     -     -     -     -     -     -     -     -     -     -     -     -     -     -     -     -     -     -     -     -     -     -     -     -     -     -     -     -     -     -     -     -     -     -     -     -     -     -     -     -     -     -     -     -     -     -     -     -     -     -     -     -     -     -     -     -     -     -     -     -     -     -     -     -     -     -     -     -     -     -     -     -     -     -     -     -     -     -     -     -     -     -     -     -     -     -     -     -     -     -     -     -     -     -     -     -     -     -     -     -     -     -     -     -     -     -     -     -     -     -     -     -     -     -     -     -     -     -     -     -     -     -     -     -     -     -     -     -     -     -     -     -     -     -     -     -     -     -     -     -     -     -     -     -     -     -     -     -     -     -     -     -     -     -     -     -     -     -     -     -     -     -     -     -     -     -     -     -     -     -     -     -     -     -     -     -     -     -     -     -     -     -     -     -     -     -     -     -     -     -     -     -     -     -     -     -     -     -     -     -     -     -     -     -     -     -     -     -     -     -     -     -     -     -     -     -     -     -     -     -     -     -     -     -     -     -     -     -     -     -     -                 |
|                                                                                                    | Mail - X     Sentration     Mail - X     Sentration     Sentration     Sentr        | X Detroited approximation of the second second seco                                                                                                    | nha x G transla<br>Augov.in/emitraApps,<br>vication<br>anike et with a quen the<br>X Assigning Camp Duty D<br>X Code   | x   ● BPCL 5 x   12<br>/getAssignValueForm?[BQ<br>Compare]<br>at us ruge angle and the 2 sub asso<br>tetals                                                                                                    | BPCLS X YewS X<br>DS4acGeb/#<br>01412221434,014<br>entroperational interferences<br>entroperations of the second second s                                                                                                    | Transe X G ABM Transe X G ABM Trans | Inactive        | x Store                        | + • • • • • • • • • • • • • • • • • • • | - 0<br>- 0<br>- 0<br>- 0<br>- 0<br>- 0<br>- 0<br>- 0<br>- 0<br>- 0                                                                                                    |
|                                                                                                    | Mail - X  Mail - X  Mail - X  Market Comment of Information Re  Comment of Information Re  Reme  Reme Reme Reme   | X Descalapprajasthar<br>Rajasthan<br>Rajasthar<br>Rajasthar<br>Rajas | niation<br>K Code                                                                                                    | × ● BPCL 5 × ■ 12<br>//getAssignValueForm?[B(<br>Compare)<br>are using an equation of a state of a<br>internation<br>(K11000142) C                                                                                                    | BPCLS X YiewS X<br>DS4acGeb/#<br>01413221434,011<br>service.emitrodysjesthang.ges.in holpdekk.<br>dittip service.emitrodysjesthang.ges.in holpdekk.<br>dittip service.emitrodysjesthang.ges.in holpdekk.<br>dittip service.emitrodysjesthang.ges.in holpdekk.<br>stativ service.emitrodysjesthang.ges.in holpdekk.<br>stativ service.em                                                                                                    | Transe X G ABM Transe X G ABM Trans | Inactive        | x S New I x C                  |                                         | - 0<br>- 0<br>- 0<br>- 0<br>- 0<br>- 0<br>- 0<br>- 0                                                                                                    |
|                                                                                                    | Mail - X  Mail - X  Mail -   | X Common<br>Rajasthan<br>Rajasthan<br>C C C<br>C C<br>C C<br>C C<br>C C<br>C C<br>C C<br>C C<br>C C                                                                                                    | nhi X G transla<br>ngovin/emitraApps<br>motion<br>and a year the<br>X Assigning Camp Duty D<br>K Code                  | X D BPCL S X 22<br>/getAssignValueForm?[B(<br>Compare<br>Compare<br>Compar                                                                                                    | BPCLS X YiewS X S<br>DS4acGebf#<br>01412221424,014<br>earvice.exetting?getathar.getathar.geta                                                                                                    | Transe X G ABM Transe X G ABM Trans | G X Downi       | x 0 New 1 x 0                  |                                         | - 0<br>- 0<br>- 0<br>- 0<br>- 0<br>- 0<br>- 0<br>- 0<br>- 0<br>- 0                                                                                                    |
|                                                                                                    | Mail - X  Mail-X  Mail-X  Mail-X  Market State  Market State  Market St    | A Desta                                                                                                    | inhi X G transla<br>ngovin/emitraApps,<br>moston<br>antide et anh a yean the<br>X Assigning Camp Duty D<br>X Code      | X D BPCL S X 2<br>ygetAssignValueForm?[By<br>Compared<br>Compared<br>So us rupp sequentified & colored<br>estails<br>K11000142 C                                                                                                    | BPCLSX     ViewSX       054acGebf#       01412221424,014       ardvarsign qb, abradela       ardvarsign qb, abradela       valer       30-06-0021                                                                                                    | Transe X G ABM 1-2221-425 1-2221-425 Satus* Satus*                                                                                                    | IG X Down       | x 0 New 1 x 0                  |                                         | - 0<br>- 0<br>- 0<br>- 0<br>- 0<br>- 0<br>- 0<br>- 0                                                                                                    |

# Thanks